# **Playlist Themes**

Last Modified on 06/18/2025 4:19 pm PDT

With Playlist **Themes**, you can customize the design of the Playlist Share Pages you send out from your DISCO. Themes are great for promo, such as when sending out an Album release, or if your business has multiple brands, labels, or Catalogs.

# At a glance

By default, if you don't select a Theme for your Playlist, the Share Page will show your company logo and the default background:

Π

| C      |                                                                        |                                               | More formats and options | Download | Save to DISCO  |
|--------|------------------------------------------------------------------------|-----------------------------------------------|--------------------------|----------|----------------|
| M      | y Super Awesome Playlis                                                | st 💖                                          |                          |          |                |
| 143    | 20/20<br>Queen Serene: Queen Serene                                    | -dealer (111111111111111111111111111111111111 |                          |          | Download WAV 🗸 |
|        | Blur<br>Hairpin                                                        |                                               |                          | 6        | Download WAV   |
| 4      | Salty<br>Jordan Whitlock                                               |                                               |                          | Ū        | Download WAV   |
|        | Penelope Fresh<br>Sugar World: Lost & Found                            |                                               |                          | (i)      | Download AIFF  |
| 844    | All The Birds Flew From The Sky (instrumental/digital<br>Memory Spells | <b></b>                                       |                          |          | Download WAV   |
| 6      | Cloud Signs<br>Pink Skies: The Tree That Broke The Cement              |                                               |                          |          | Download WAV   |
| Rea .  | Outside<br>Memory Spells                                               | 02:18                                         |                          |          | Download WAV 🗸 |
| Browse | Catalog Contact Privacy Policy                                         |                                               |                          |          | DISCO          |

Themes let you change the background, the logo, or both!

| 0                                                                      |                                                                                                    | More formats and options | Download | Save to DISCO   |
|------------------------------------------------------------------------|----------------------------------------------------------------------------------------------------|--------------------------|----------|-----------------|
| My Super Awesome Playli                                                | st 💝                                                                                                    |                          |          |                 |
| 20/20<br>Queen Serene: Queen Serene                                    | - 03:03                                                                                                    |                          | : Dov    | wnload WAV 🗸 🗸  |
| Blur<br>Hairpin                                                        |                                                                                                    |                          | i : Dov  | wnload WAV 🗸 🗸  |
| Salty<br>Jordan Whitlock                                               | ()-0))(((())))(())))(())))(())))(()))(())))(())))                                                                                                    |                          | i : Dov  | wnload WAV 🗸 🗸  |
| Penelope Fresh<br>Sugar World: Lost & Found                            | and a state of the state of the |                          | () i Do  | wnload AIFF 🗸 🗸 |
| All The Birds Flew From The Sky (instrumental/digital<br>Memory Spells |                                                                                                    |                          | : Dov    | wnload WAV 🗸 🗸  |
| Cloud Signs<br>Pink Skies: The Tree That Broke The Cement              |                                                                                                    |                          | : Dov    | wnload WAV 🗸 🗸  |
| Outside<br>Memory Spells                                               | 44444 (1997) (1997) (19 |                          | : Dov    | wnload WAV 🗸 🗸  |
| Browse Catalog Contact Privacy Policy                                  |                                                                                                    |                          |          | DISCO           |

# **Creating a Theme**

There are three ways to create a new theme:

- from your account settings
- from Playlist Settings
- when editing your Playlist

#### From your account settings

- 1. In the top-left corner of your DISCO, click on your DISCO Business Name to open the menu.
- 2. Select Settings and Account.

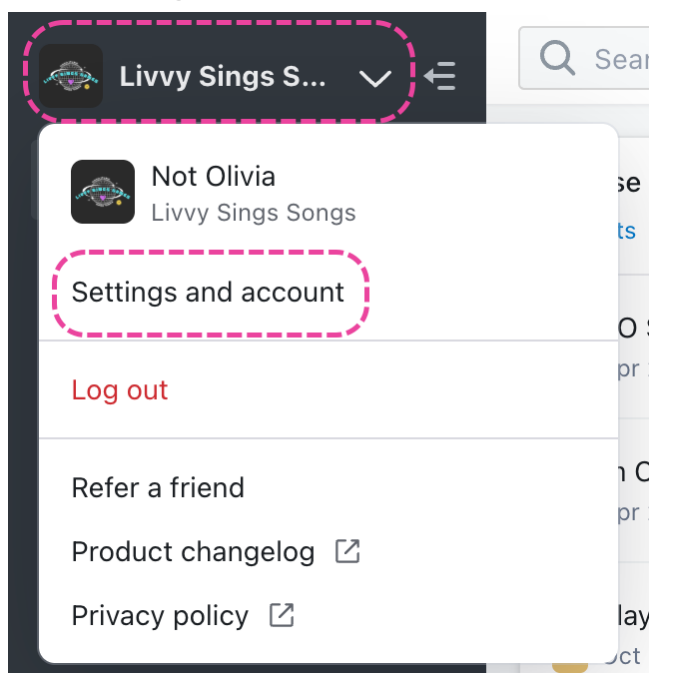

3. Under WorkspaceSettings, select Themes.

| SETTINGS                               | Playlist Themes •    | $\oplus$ |
|----------------------------------------|----------------------|----------|
| > My Settings                          |                      |          |
| ✓ Workspace Settings                   |                      |          |
| Business Settings                      |                      |          |
| Users                                  | My New Theme DEFAULT | •••      |
| Billing & Subscriptions                | Diale Markla         |          |
| Metadata                               |                      |          |
| Track Tags                             | Candy Clouds         | •••      |
| Playlist Tags                          |                      |          |
| Inboxes                                |                      |          |
| Channels<br>Themes<br>> Data & Sharing |                      |          |

4. Click the + in the top right corner to create a new Theme.

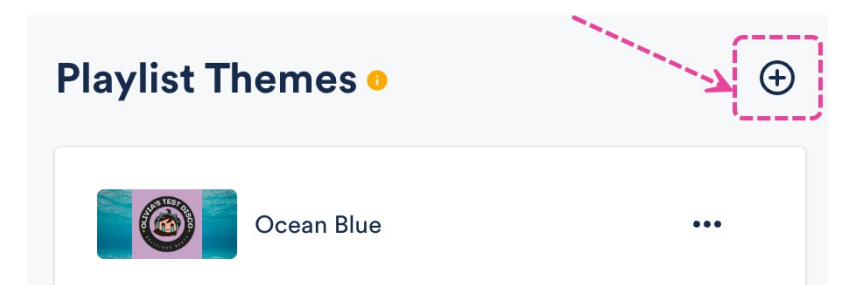

5. Add a Name, Background Image, and Logo.

# Create a theme

| Name                                                             |                                     |
|------------------------------------------------------------------|-------------------------------------|
| Background Image                                                 | Logo                                |
| Drag files here, or click to browse                              | Drag files here, or click to browse |
| We recommend .jpg files at 1200 × 675 px. Maximum file size: 2MB | .png file at 200 × 200 px           |
| Set as default                                                   |                                     |
| C                                                                | Cancel Create Theme                 |

6. Click the **Create Theme** button.

#### **From Playlist Settings**

- 1. Open the **Playlist menu ( : )** and select **Playlist Settings**.
- 2. From the **Presentation** tab, under **Playlist Themes**, click the + to create a new Theme.

#### **Save Playlist**

| Playlist Info       | Presentation Alias Metad | lata      |      |
|---------------------|--------------------------|-----------|------|
| Choose a desig      | jn                       |           |      |
| • Default pl        | aylist Artist Page       | Album Pag | je   |
| Add Playlist Mess   | age                      |           |      |
| в <i>т</i> <u>U</u> | Θ                        |           |      |
| Playlist Then       | nes                      |           | -7 ⊕ |
| 1                   | No theme                 |           | ۲    |
|                     | Dcean Blue               |           |      |
| <b>a</b> 🙆 [        | Pink Marble              |           |      |

3. Add a Name, Background Image, and Logo.

# Create a theme

| Name                                                                    |                                     |
|-------------------------------------------------------------------------|-------------------------------------|
|                                                                         |                                     |
| Background Image                                                        | Logo                                |
| Drag files here, or click to browse                                     | Drag files here, or click to browse |
| We recommend .jpg files at 1200 $\times$ 675 px. Maximum file size: 2MB | .png file at 200 × 200 px           |
| Set as default                                                          |                                     |
| C                                                                       | Cancel Create Theme                 |

- 4. Click the **Create Theme** button.
- 5. In the **Save Playlist** menu, click **Save**.

#### When editing your Playlist

- 1. Open the **Playlist menu ( : )** and select **Edit playlist**.
- 2. This will open your Playlist in the **Playlist Creator**. From the Playlist Creator, click **Save**.

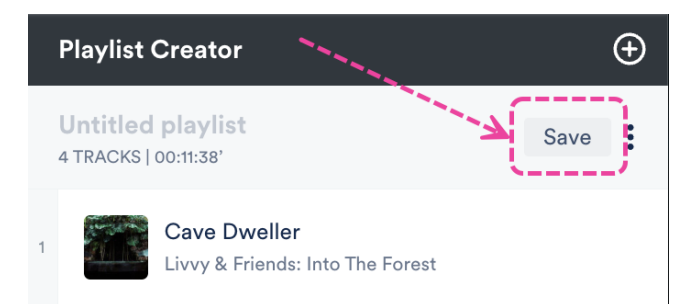

3. In the Save Playlist menu, from the Presentation tab, under Playlist Themes, click the + to create a new Theme

| Playlist Info                 | Presentation               | Alias Metadata |                                         |
|-------------------------------|----------------------------|----------------|-----------------------------------------|
| Choose a desigr               | n                          |                |                                         |
| • Default play                | ylist                      | Artist Page    | Album Page                              |
| Add Playlist Messa            | ge                         |                |                                         |
| <b>B</b> 7 U                  | Ξ                          |                |                                         |
| B Z U<br>Playlist Theme       | es                         |                | ~~~~~~~~~~~~~~~~~~~~~~~~~~~~~~~~~~~~~~~ |
| BZU<br>Playlist Theme         | es<br>o theme              |                |                                         |
| B Z U<br>Playlist Theme<br>No | es<br>o theme<br>cean Blue |                |                                         |

## **Create a theme**

| Name                                                             |                                     |
|------------------------------------------------------------------|-------------------------------------|
| Background Image                                                 | Logo                                |
| Drag files here, or click to browse                              | Drag files here, or click to browse |
| We recommend .jpg files at 1200 × 675 px. Maximum file size: 2MB | .png file at 200 × 200 px           |
| Set as default                                                   |                                     |
| С                                                                | ancel Create Theme                  |

- 5. Click the Create Theme button.
- 6. In the **Save Playlist** menu, click the **Save** button.

### **Adding Themes to Playlists**

There are two ways to add a Theme to your Playlist:

- from Playlist Settings
- when editing your Playlist

#### **From Playlist Settings**

- 1. Open the **Playlist menu (:)** and select **Playlist Settings**.
- 2. From the **Presentation** tab, under **Playlist Themes**, choose an existing theme.

#### **Save Playlist**

| Playlist Info    | Presentation Alias Metadata     |   |
|------------------|---------------------------------|---|
| Choose a des     | sign                            |   |
| ) Default p      | playlist Artist Page Album Page |   |
| Add Playlist Mes | ssage                           |   |
| в <i>г</i> Ц     |                                 |   |
| Playlist The     | mes                             | Ð |
|                  | No theme                        |   |
| 6                | Ocean Blue                      | ۲ |
| 6                | Pink Marble                     |   |

3. Click the **Save** button.

#### When editing your Playlist

- 1. Open the Playlist menu (:) and select Edit playlist.
- 2. This will open your Playlist in the **Playlist Creator**. From the Playlist Creator, click **Save**.

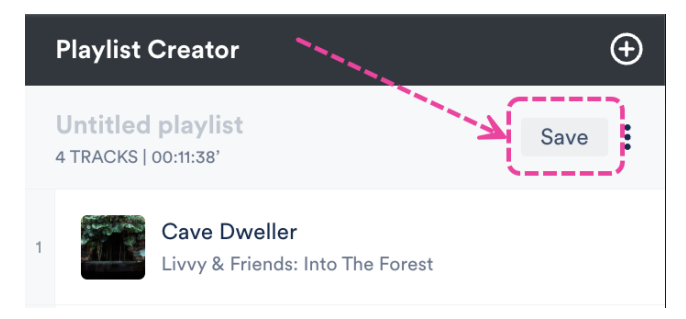

3. In the **Save Playlist** menu, from the **Presentation** tab, under **Playlist Themes**, choose an existing theme.

| Artist Page | Album Page  |
|-------------|-------------|
|             |             |
|             |             |
|             |             |
| le          | K           |
|             |             |
| *           | Artist Page |

# Setting a default Theme

When a default Theme is set, every new Playlist you create will have that Theme applied by default.

| Default Theme                         |       |                  |
|---------------------------------------|-------|------------------|
| 20/20<br>Queen Serene: Queen Serene   | eener | Download MP3 🗸 🗸 |
| Salty<br>Jordan Whitlock              |       | i Download MP3 v |
| Blur<br>Hairpin                       |       | Ownload MP3 v    |
| Browse Catalog Contact Privacy Policy |       | DISCO            |

There are two ways to set a default Theme:

• By checking the **Set as default** box when creating a Theme:

Set as default

• From the ellipses menu (...) next to the Theme in your **Workspace Settings**.

| Playlist The | mes o       |                            | Ð   |
|--------------|-------------|----------------------------|-----|
| •            | cean Blue   |                            | ••• |
| <b>Pi</b>    | nk Marble   | Edit theme<br>Make default |     |
| <b>C</b>     | andy Clouds | Delete theme               |     |

Your default Theme will have a **DEFAULT** label:

| Playlist Themes • |              |                                                                                                    |   |  |
|-------------------|--------------|----------------------------------------------------------------------------------------------------|---|--|
|                   | Ocean Blue   | ••                                                                                                    |   |  |
| 6                 | Pink Marble  | ••                                                                                                    |   |  |
| 6                 | Candy Clouds | DEFAULT ••                                                                                                    | • |  |
|                   |              | and the second second sec |   |  |

# **Managing your Themes**

You can do this from within your account settings:

- 1. In the top-left corner of your DISCO, click on your DISCO Business Name to open the menu.
- 2. Select Settings and Account.

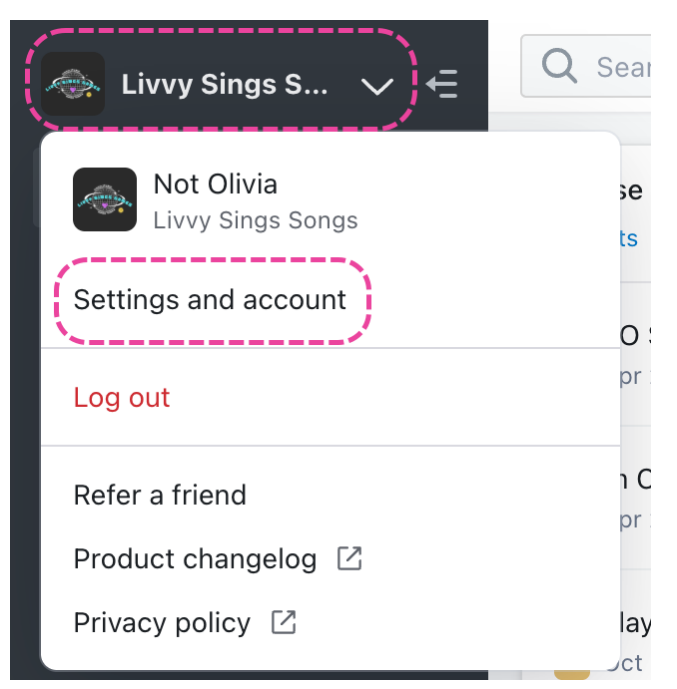

3. Under Workspace Settings, select Themes.

| SETTINGS                | Playlist Themes •    | $\oplus$ |
|-------------------------|----------------------|----------|
| > My Settings           |                      |          |
| ✓ Workspace Settings    | Ccean Blue           |          |
| Business Settings       |                      |          |
| Users                   | My New Theme DEFAULT | •••      |
| Billing & Subscriptions |                      |          |
| Metadata                |                      |          |
| Track Tags              | Candy Clouds         | •••      |
| Playlist Tags           |                      |          |
| Inboxes                 |                      |          |
| Channels                |                      |          |
| Themes                  |                      |          |
| > Data & Sharing        |                      |          |

From here you can:

- View all your existing Themes
- Create a new Theme (click the +).
- Set a default Theme (open the ellipses menu --- to the right of the Theme).
- Delete a Theme (open the ellipses menu --- to the right of the Theme).

| Playlist Themes • |                                           |                                                  |   |  |
|-------------------|-------------------------------------------|--------------------------------------------------|---|--|
|                   | Ocean Blue<br>Pink Marble<br>Candy Clouds | ••<br>Edit theme<br>Make default<br>Delete theme | • |  |